## IBD184 EXAR XR17V354 Mini PCI-E Serial Ports Adaptor Card

IBD184 User guide 1.0

Connectors pin definition

JP1 : COM2

JP2 : COM1

JP3 JP4: COM3/4 Serial Ports Matching connector: Molex P/N 51021-0900

| Pin # | Signal Name              |
|-------|--------------------------|
| 1     | DCD, Data carrier detect |
| 2     | RXD, Receive data        |
| 3     | CTS, Clear to send       |
| 4     | GND, ground              |
| 5     | TXD, Transmit data       |
| 6     | RTS, Request to send     |
| 7     | DSR, Data set ready      |
| 8     | DTR, Data terminal ready |
| 9     | RI, Ring indicator       |
|       |                          |

## IBD184 and Pk1-68 Mechanical Drawing

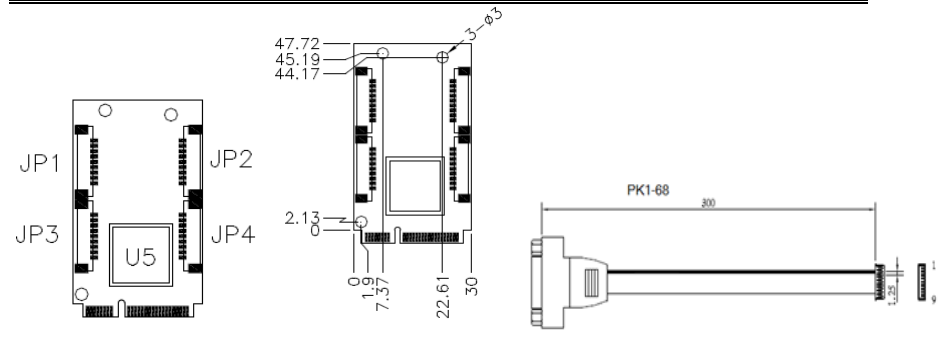

IBD 184 x 1 and PK1-68 x 4

## **Mini PCI-E Serial Ports Driver Installation**

1. In the Windows OS, go to the Computer Management screen. In the '**Other devices**' as shown, right click the "**PCI Serial Port**" Properties.

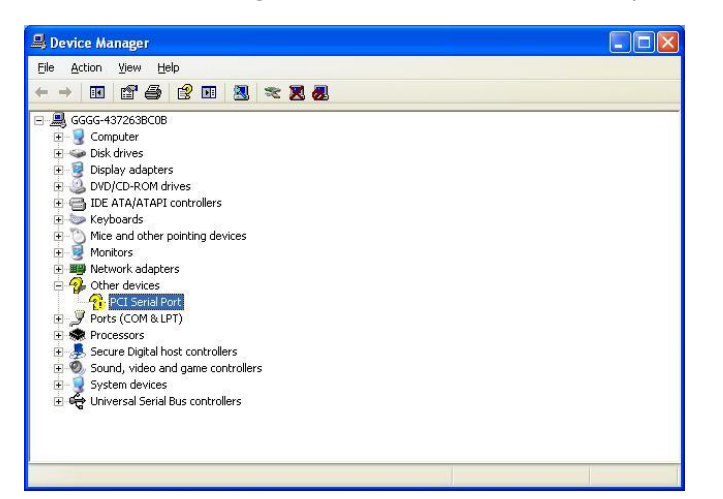

2. In the PCI Serial Port Properties screen, click Reinstall Driver.

3. In the Hardware Update Wizard screen, select "**No, not this time**" and click **Next** to continue.

4. Select **"Install from a list or specific location (Advanced)**, and click *Next* to continue.

5. Choose "search" and "installation" options, click the checkbox of "Include this location in the search", and click *Browse* to find the driver's path in the CD provided or enter the path directly - \SCSI\EXAR COM\Windows XP\X86\Nextfree 24

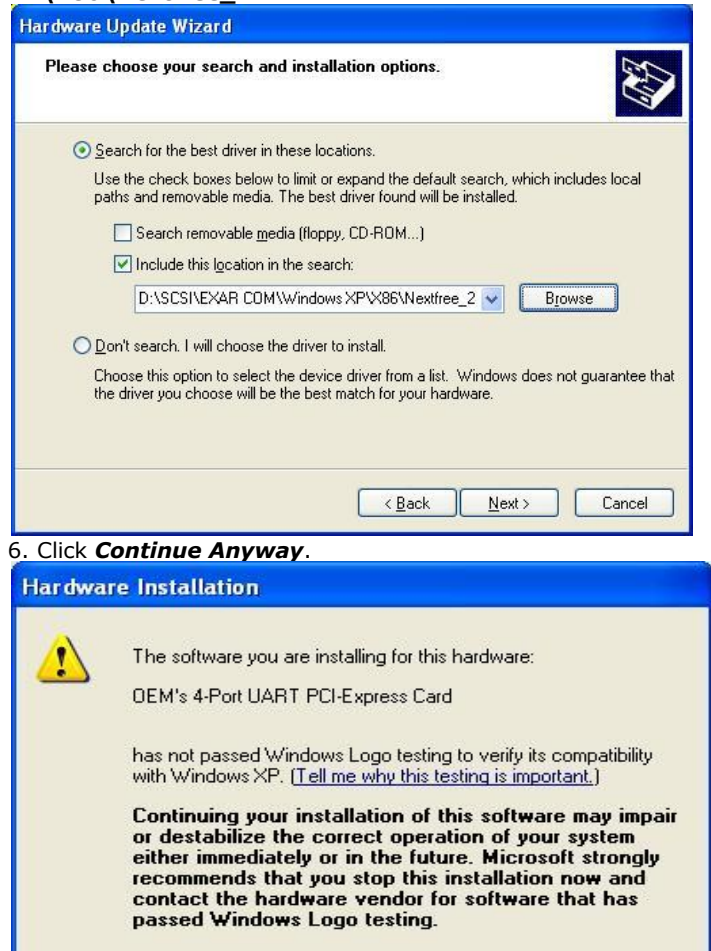

Continue Anyway

7. Click *Finish* to close the wizard.

8. There are four serial ports. Therefore, the Hardware Update Wizard procedure will be repeated for the other serial port.